# amazon business Shopping List Reference Guide

### **Create Your Business List**

Use Business Lists to create a list of items you would like your designated purchaser to purchase for you.

### To get started, hover your mouse over Lists at the top right of your screen. Click Create a List

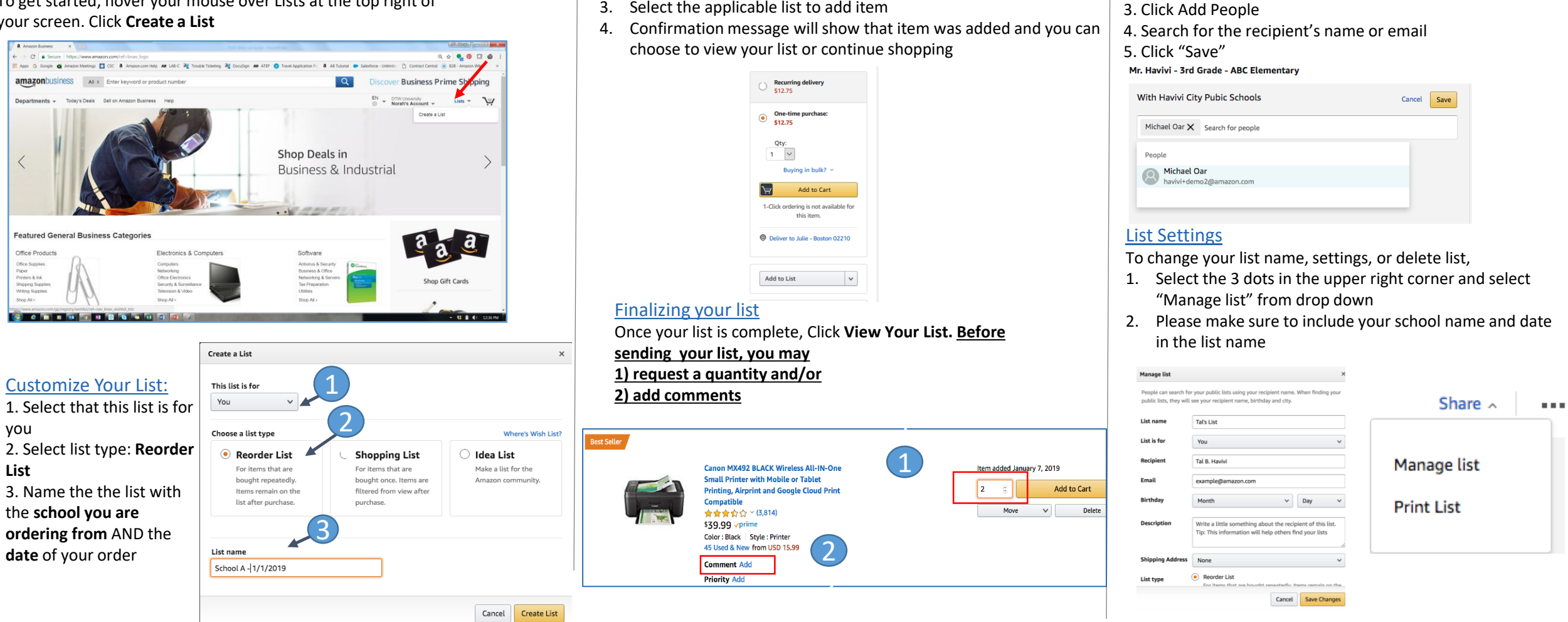

2. Select the Add to List option which appears to the right of the page

Email List to designated purchaser

2. Click "Manage coworkers"

Share ~

....

1. Select "Share"

Add items to your list

below the "Buy Box"

3. Select the applicable list to add item

1. Search for an item

📞 The Amazon Business Customer Service team can be reached Monday through Sunday from 8am to 12am Eastern time at (888) 281-3847 or at www.amazon.com/gp/help/contact-us

# amazon business List Reference Guide

## **Other Settings**

Although not needed in the day to day process, there are options to share your list outside of the account:

- 1. Click on "Share with a link" and it will provide a URL you can copy and send via email to anyone
- 2. Click on "Searchable on Amazon," and your list will be made public so anyone can find and purchase off your list

| With public       | With public       |
|-------------------|-------------------|
| Share with a link | Share with a link |

## Order Completion (Unshare List)

Once your order is complete and received, unshare the list with your administrator:

- 1. Select "Share"
- 2. Click "Manage coworkers"
- 3. Select your administrator and click "Remove"

| Reo | -der | List 1 |  |
|-----|------|--------|--|
|     |      |        |  |

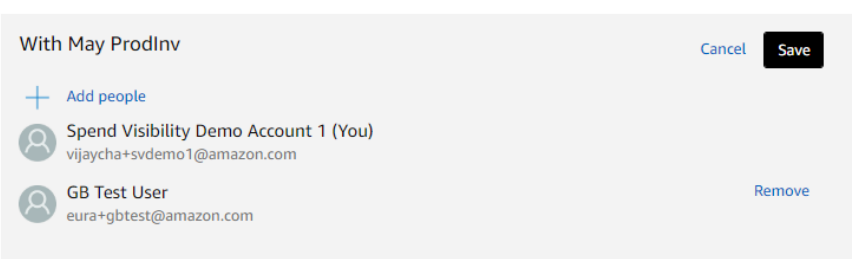

📞 The Amazon Business Customer Service team can be reached Monday through Sunday from 8am to 12am Eastern time at (888) 281-3847 or at www.amazon.com/gp/help/contact-us